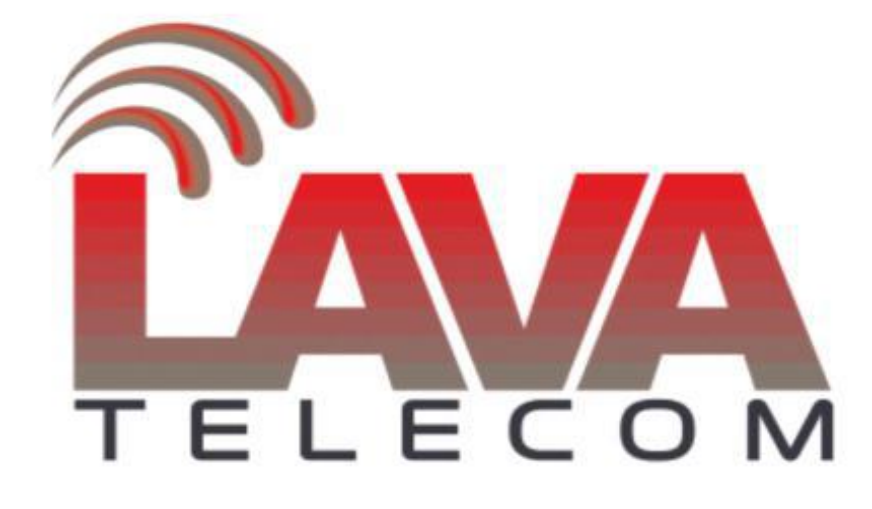

## Создание образа Lava LV

Для обновления flash memory ATC необходимо:

- 1. Установить на ПК «Win32 Disk Imager»
- 2. Отключить АТС

3. Открыв корпус ATC, демонтировать **SD-карту** и подключить ее в USB-SD-ридер на ПК

- 4. Скачать **image-файл** соответствующий версии АТС:
- IP ATC LAVoice-30 ver.1
- IP ATC LAVoice-100 ver.1
- IP ATC LAVoice-30 ver.2
- IP ATC LAVoice-100 ver.2

5. В запущенном «Win32 Disk Imager» указать путь к скаченному image-файлу.

6. Для создания образа нажать кнопку «Write». Процедура записи может занимать около 10 минут.

7. После успешной записи, установить **SD-карту** в АТС.